| Index<br>1面 新聞AI割付+新聞自動組版 お試しスター<br>2面 オリジナル株価表PDF配信サービス<br>3面 時事通信紙面PDF配信サービス<br>4面 新聞AI割付+新聞自動組版のご利用方法                                                                                                    | -> <b>新聞制</b><br>shimbun seisa                                     | <b>化新聞</b><br>aku newspaper                                                                                                    | 2023年(令和5年)<br><b>8月18日</b><br>(金曜日)                                                       | 発行所 新聞制作センター<br>発行人 小田部亨<br>〒103-0006 東京都中央区日本橋富沢町6<br>日本橋遠綿ビル4<br>電話 (03) 6262-8333代 FAX (03) 6262-833 |
|----------------------------------------------------------------------------------------------------|--------------------------------------------------------------------|----------------------------------------------------------------------------------------------------|--------------------------------------------------------------------------------------------|----------------------------------------------------------------------------------------------------|
| 新聞AI割付                                                                                                    | 新聞自動組版                                                             |                                                                                                    | 2023年                                                                                      | <b>9</b> 月1日                                                                                            |
| Newspaper Al Layout                                                                                                    | Newspaper Auto Typesetting                                         | の可し、<br>す込先<br>http://seisak                                                                                                    | u-center.co.jp/sys                                                                         | ETER-introduction                                                                                       |
| 新聞AI割付 トップ 岐南一覧 小田一覧 紀元ペース一覧 緑井一覧 グループー覧 ユーザー                                                                                                    |                                                                    | 申込受付 9月1日~                                                                                                    | 変 事 D か 後 プ の<br>動 通 X ら し で<br>し に 続 「 ー 、<br>で<br>な 社 を い 自 ト 標<br>け の 推 て 動 や           |                                                                                                    |
| 町田の観光 参画支援<br>見出し<br>追支見出し<br>前文<br><u>部文エリア</u><br>本文<br><u>事文エリア</u><br>記載<br><u>国売エリア 1</u><br>H P V ワクチン400年画館                                                                                                    | *##F型 2023年07月12日 1至 1号 155 (1)<br>町田の観光 修面技援<br>。                 |                                                                                                    | ればならない時代。ご一読くればならない時代。ご一読くし進めてまいります。その仰きた整理割付・組版の作業時組版」にお任せ。新聞業界で組版」におけでなく「伝統的な割付だけでなく「伝統的 | ぶシステム」とも言えるルー                                                                                           |
| 東出し       通気気出し       通気気出し       蒸気気出し       本文       重気107       初端・シルクメロン indd       本文       重気107       17日まで       東出し       油肉用し                                                                                                    | ・<br>・<br>・<br>・<br>・<br>・<br>・<br>・<br>・<br>・<br>・<br>・<br>・<br>・ | Bが設立された。市民団体や事業者参画の<br>下、横振的なPBで市民が地域の魅力に執<br>れ、楽しむ機会を増やすとともに、市外からの属<br>室アップによる地域磁道体の活性化などを目指し<br>ている。 定別事業では、町田の歴史や自<br>然、文化などの観光或源を活用したガイドウオ<br>ークツアーや、市内外に町田の魅力を発信する<br>ジディーセールス活動などを展開。日本フット/ス<br>協会、町田含くを正り、町田時代早り、市名<br>理品等構成委員会などの専務局も支託してい<br>る。 昨年度は、30万 社会人のありブアー<br>やイベントの現機構小を余儀なくされたが、新た<br>にオンラインツアーの関係を見てませた。<br>第二日本<br>たのしむウオーキシグ19コース=アマジン取り扱い<br>など)の発行、ユーチューブチャンネルの開設な<br>が、にになったり、おもの開設な | たさい。                                                                                       | ・<br>一ルベース型AI(4面に解                                                                                      |
| 本文<br>主文工リア<br>統合小の名称17日まで募集<br>見出し<br>通文見出し<br>本文<br>王文工リア<br>ま文工リア<br>本文<br>王文工リア<br>本文<br>王文工<br>二<br>本文<br>王文<br>二<br>本文<br>王文<br>二<br>本文<br>王文<br>二<br>本文<br>王文<br>二<br>本文<br>王文<br>二<br>本文<br>王文<br>二<br>本文<br>王文<br>二<br>本文<br>二<br>本文<br>王文<br>王文<br>王文<br>二<br>本文<br>王文<br>王文<br>王文<br>王文<br>王文<br>王文<br>王文<br>王文<br>王文<br>王 | Q 100                                                              | <ul> <li>2、時代に含った取り組みを拡充させた、そのかいもあって、SNSを注用して用力13回体と連携実施した「変するスカビフト3ンテスト」<br/>は適応実施した「変するスカビフト3ンテスト」<br/>は適応、A 日 こう デンデントは、アオードング・フラント<br/>あなど好解だった、入算(すは8月31日まで、素<br/>町田グランバリーバークのストリートギャラリー(セ<br/>ントラル3ート2.5)で見たえれている。他<br/>方、亜延筋でもニュースリリースの機械を増やデレジークの導入、DX(デジラルン野を活用し<br/>た技術革新)による組織・収益構造の発達しなど働き方改革に寄手、イベントでの出展・運</li> </ul>                                                                            | こす。新聞も大きく、テン、「」などを、テン                                                                      | にたさせます。その<br>説)を活用したも                                                                                   |

「新聞自動組版」は、新聞媒体それぞ れ固有の設定を施したInDesignテンプ レートを使い、「新聞AI割付」からエ

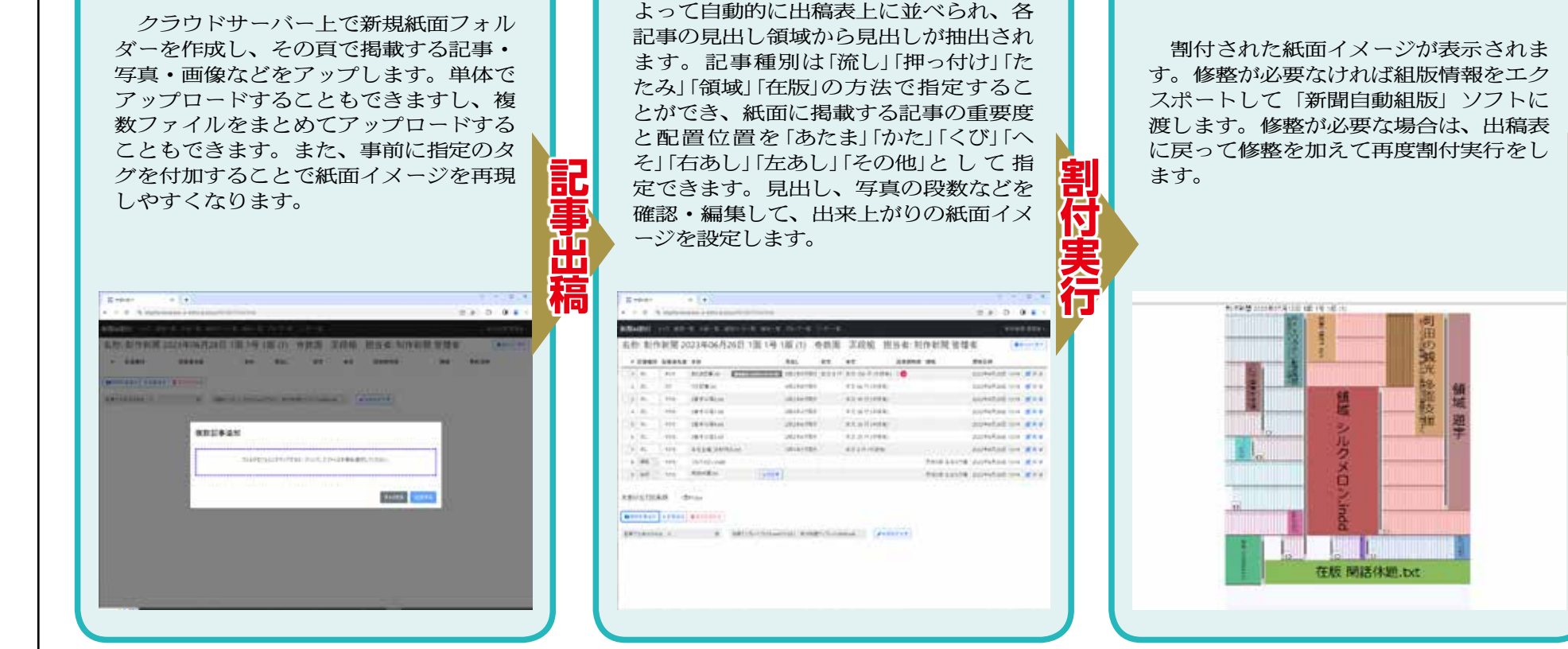

アップロードされた記事は記事行数に

クスポートされた組版情報を元に紙面を 自動で組み上げます。組まれた紙面は InDesignファイルとして保存されるた め、追加の整理直しや赤字修正を行うこ とができます。校了した紙面は InDesignの機能を使ってPDF書き出し 組版実行 やPS書き出しを行うことができます。 また、追加機能としてテキストのプレー ン書き出しやhtmlタグ付き書き出しを 行うことができます。

| T                   | 副 自動組版(大組)          |                            |   |
|---------------------|---------------------|----------------------------|---|
|                     | ×F+7088             |                            |   |
| Newsnaper           | 2431·信单定指来行         |                            |   |
| Auto<br>Typesetting | <b>松道会議スクリプト連</b> 続 | 01<br>02<br>04<br>04<br>07 |   |
|                     | ダウンロードファイル連邦        |                            | • |
|                     | 保存先フォルダー連行          |                            | • |
|                     |                     |                            | _ |
|                     |                     |                            |   |

ださ

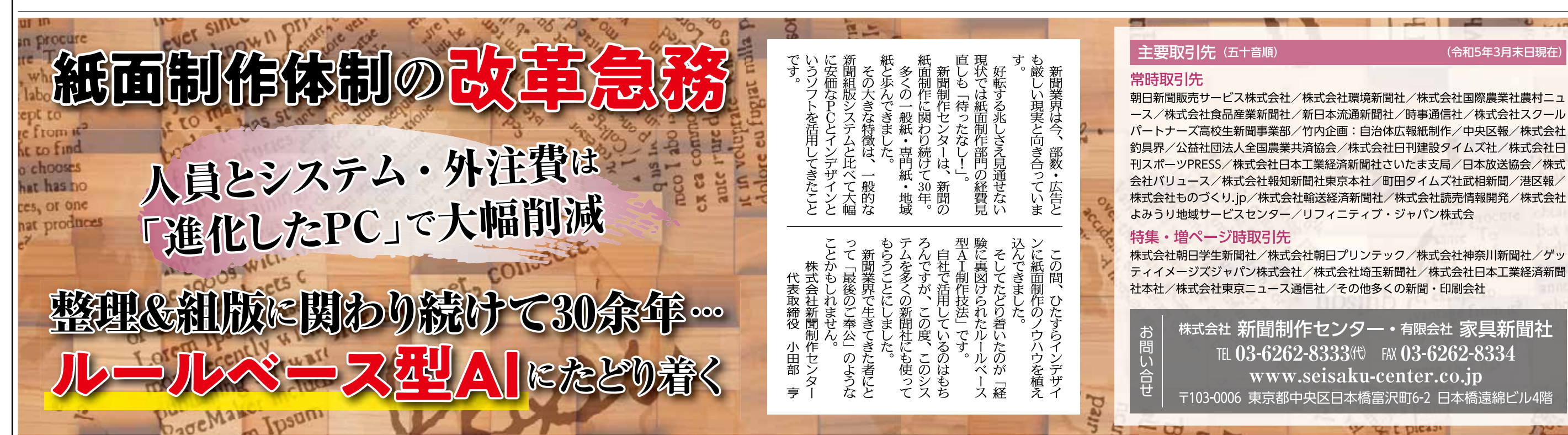